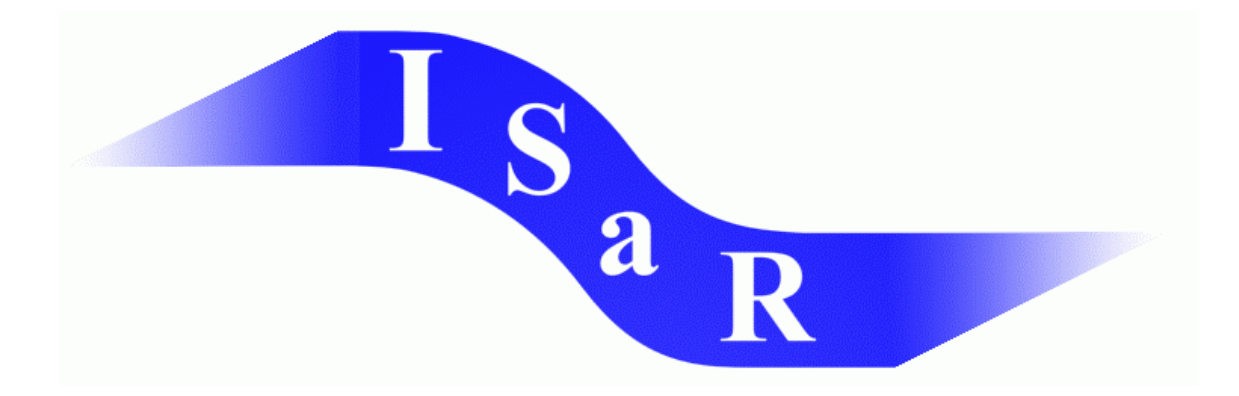

# Integration von Schülerinnen und Schülern mit einer Sehschädigung an Regelschulen

#### Didaktikpool

Oliver Muxfeld, Staatliche Schule für Sehgeschädigte, Schleswig (überarbeitet von Karsten Wagener) Installation des Punktschriftdruckers 2003

Universität Dortmund Fakultät Rehabilitationswissenschaften Rehabilitation und Pädagogik bei Blindheit und Sehbehinderung Projekt ISaR 44221 Dortmund

Tel.: 0231 / 755 5874 Fax: 0231 / 755 4558

E-mail: <u>isar@uni-dortmund.de</u> Internet: <u>http://isar.reha.uni-dortmund.de</u>

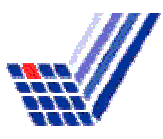

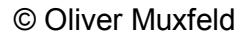

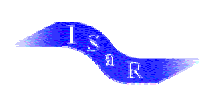

## Installation des Punktschriftdruckers

Benötigte Hilfsmittel: Diese Anleitung Windows95/98 CD

#### 1. Schritt: Auswählen des Druckertreibers

Über Arbeitsplatz Systemsteuerung auf das Symbol (Ordner) Drucker klicken; Icon Neuer Drucker anklicken; folgendes Bild erscheint:

| Assistent für die Druckerinstallation |                                                                                                    |  |  |
|---------------------------------------|----------------------------------------------------------------------------------------------------|--|--|
|                                       | Mit diesem Assistenten können Sie ohne viel Zeit- und<br>Arbeitsaufwand Drucker installieren.<br>Klicken Sie auf "Weiter", um mit der Druckerinstallation<br>zu beginnen. |  |  |
|                                       | < Zuriúck Weiter > Abbrechen                                                                                                    |  |  |

Auf Weiter klicken.

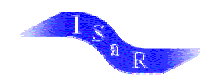

#### Assistent für die Druckerinstallation

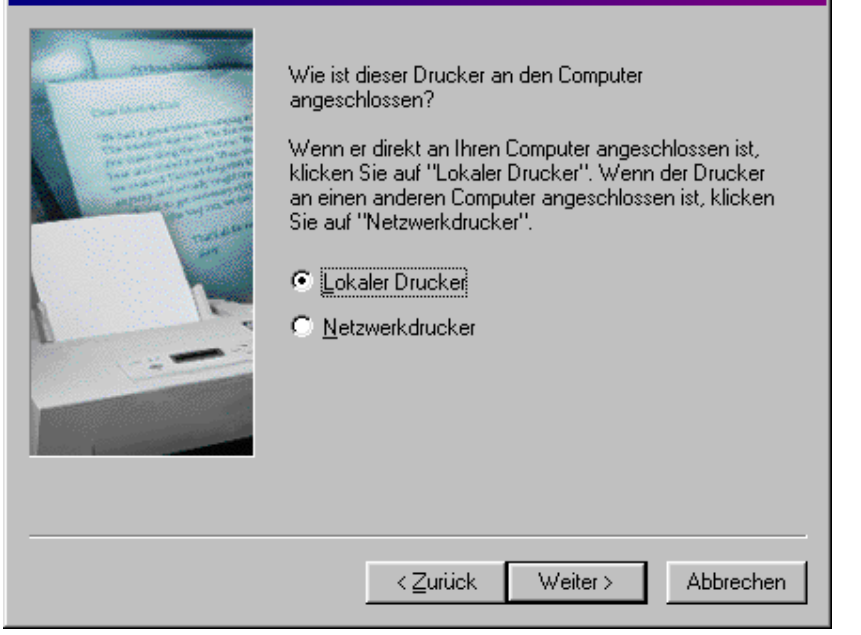

Auf Weiter klicken.

| Assisten                                                                        | nt für die Druckerinstallation                                                                                                    |  |  |  |
|---------------------------------------------------------------------------------|----------------------------------------------------------------------------------------------------|--|--|--|
| ٩                                                                               | Klicken Sie auf den Hersteller und das Modell des Druckers. Falls Sie über<br>eine Installationsdiskette verfügen, klicken Sie auf "Diskette". Wenn der<br>Drucker nicht aufgeführt wird, informieren Sie sich im Druckerhandbuch über<br>kompatible Modelle. |  |  |  |
| <u>H</u> erstelle<br>Agfa<br>Allgeme<br>Apple<br>AST<br>AT&T<br>Brother<br>Bull | ler: D <u>r</u> ucker:<br>hein I Universal/Nur Text<br>er                                                                                                    |  |  |  |
|                                                                                 | Dis <u>k</u> ette                                                                                                    |  |  |  |
|                                                                                 | < <u>Z</u> urück Weiter> Abbrechen                                                                                                    |  |  |  |

Bei Hersteller auf Allgemein klicken (siehe oben), dann auf Weiter klicken.

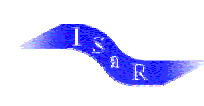

| Assistent für die Druckerinstallation |                                                                      |                                                                                                    |                  |
|---------------------------------------|----------------------------------------------------------------------|----------------------------------------------------------------------------------------------------|------------------|
|                                       | Wählen Sie der<br>und klicken Sie<br>⊻erfügbare Ans                  | n gewünschten Anschluss<br>auf "Weiter".<br>:chlüsse:                                                                                                   | für den Drucker, |
|                                       | COM1:<br>COM2:<br>COM3:<br>COM4:<br>FILE:<br>LPT1:<br>LPT2:<br>LPT3: | COM-Anschluss<br>COM-Anschluss<br>COM-Anschluss<br>COM-Anschluss<br>Erstellt eine Datei<br>Druckeranschluss<br>ECP-Druckeranschluss<br>Druckeranschluss | s konfigurieren. |
|                                       | < 2                                                                  | urück Weiter>                                                                                                    | Abbrechen        |

Nun den Anschluss an dem der Drucker angeschlossen ist auswählen, danach den Button Anschluss konfigurieren drücken.

| Eigenschaften von COM1         | ? 🗙                    |
|--------------------------------|------------------------|
| Anschlusseinstellungen         |                        |
|                                |                        |
| Bjts pro Sekunde: 9600         | <b>•</b>               |
| Datenbits: 8                   | <b>_</b>               |
| Parität: Keine                 | <b>_</b>               |
| Stoppbits: 1                   | <u> </u>               |
| Pr <u>o</u> tokoll: Hardware   | <b>•</b>               |
| <u>E</u> rweitert <u>S</u> tan | idard wiederherstellen |
| OK At                          | brechen Übernehmen     |

Das Feld Protokoll auf Hardware stellen, danach mit OK bestätigen. Nun auf Weiter klicken.

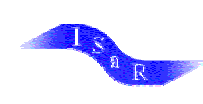

| Assistent für die Druckerinstallation                                                                                                    |                                                                                                    |  |  |
|----------------------------------------------------------------------------------------------------|----------------------------------------------------------------------------------------------------|--|--|
|                                                                                                    | Sie können einen Namen für den Drucker eingeben oder<br>den unten vorgegebenen Namen verwenden. Klicken Sie<br>auf "Weiter", sobald Sie bereit sind. |  |  |
|                                                                                                    | Druckername:                                                                                                    |  |  |
| and a state of the state of the | Universal/Nur Text                                                                                                    |  |  |
|                                                                                                    |                                                                                                    |  |  |
|                                                                                                    | Sollen auf Windows basierende Programme diesen<br>Drucker als Standarddrucker verwenden?                                                             |  |  |
|                                                                                                    | C Ja                                                                                                    |  |  |
|                                                                                                    | 💽 <u>N</u> ein                                                                                                    |  |  |
| Phone Phone  |                                                                                                    |  |  |
|                                                                                                    | ,                                                                                                    |  |  |
|                                                                                                    | < <b>∠urück Weiter</b> > Abbrechen                                                                                                    |  |  |

In dem Feld Druckername nun den Namen des Punktschriftdruckers eintragen (z.B. Elotype, Thiel oder Index).

| Assistent für die Druckerinstallation |                                                                                                    |  |  |
|---------------------------------------|----------------------------------------------------------------------------------------------------|--|--|
|                                       | Zum Abschluss der Druckerinstallation kann eine Testseite<br>gedruckt werden, die Aufschluss darüber gibt, ob der<br>Drucker richtig funktioniert.<br>Soll diese Testseite gedruckt werden?<br>© Ja (empfohlen)<br>© Nein |  |  |
|                                       | < <u>Z</u> urück Fertig stellen Abbrechen                                                                                                    |  |  |

Testseitendruck auf Nein stellen und den Button Fertig stellen ausführen.

An dieser Stelle kann es sein, dass der PC nach der Windows95/98-CD fragt, diese dann einlegen und wiederholen.

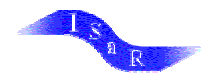

An der Stelle wo das Icon Neuer Drucker steht, ist nun ein zusätzliches Icon mit der Bezeichnung des Punktschriftdruckers (Elotype, Thiel, Index). Dieses Icon mit der rechten Maustaste anklicken und auf Eigenschaften gehen.

| Eigenschaften von Elotype                            | ? ×                 |
|------------------------------------------------------|---------------------|
| Allgemein Details Papier Geräteoptionen Schriftarten |                     |
| Druckermodell:                                       |                     |
| Druckergodes                                         |                     |
| Druckauftragsstart:                                  |                     |
| Druckauftragse <u>n</u> de:                          |                     |
| Papiergröße:                                         |                     |
| Papier <u>z</u> ufuhr:                               |                     |
| Erweiterte Zeichenbelegung                           |                     |
| Bildschim: Drucker: Zeichenbelegung:                 |                     |
| 161 = [ ▲ ]!                                         |                     |
| 163 = £                                              |                     |
| Codepage 850                                         |                     |
| Drucker hinzufügen Drucker entfernen                 |                     |
|                                                      |                     |
| OK Abbrechen (                                       | Ü <u>b</u> ernehmen |

Im Ordner Geräteoptionen muss Codepage 850 aktiviert werden. Danach mit Übernehmen bzw. OK bestätigen.

Der Druckertreiber für den Punktschriftdrucker ist nun eingerichtet.

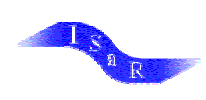

### 2. Schritt: Einstellungen in Word zum Drucken

Wenn nun aus Word gedruckt werden soll, wird wie folgt vorgegangen:

Benutzung der Formatvorlage (siehe Anleitung ???).

Aufrufen kann man die Vorlage über Alt D (für Datei) und dann N für Neu, dort die Vorlage aufrufen.

Nun den Text, der gedruckt werden soll, schreiben und wenn gewünscht

abspeichern. Mit Strg P oder über "Drucken..." im Menü "Datei" in das Druckerfenster und Folgendes einstellen:

| Drucken                          |                                              |          |                  |                        | ? × |
|----------------------------------|----------------------------------------------|----------|------------------|------------------------|-----|
| Drucker                          |                                              |          |                  |                        |     |
| <u>N</u> ame:                    | 🎯 Elotype                                    |          | -                | Eigensc <u>h</u> aften |     |
| Status:                          | Sector Elotype                               |          |                  |                        |     |
| Typ:                             | MP DeskJet 690C V11.0                        |          |                  | Ausgabe in Datei       |     |
| Ort:                             |                                              |          |                  | umjeiten               |     |
| Kommentar                        |                                              |          |                  |                        |     |
| -Seitenbereich-                  |                                              |          | ~                |                        |     |
| Alles                            |                                              |          | An <u>z</u> ahl: | 1 🚔                    |     |
| C Aktuelle Se                    | ite 🔿 Markierung                             |          | _                |                        |     |
| C Seiten:                        |                                              |          |                  | 🔽 Sortieren            |     |
| Einzelseiten mi                  | issen durch Semikola und                     |          | ┍╧╼┋┝┙           | -                      |     |
| Seitenbereiche<br>werden, wie z. | durch Bindestriche getrennt<br>B.: 1:3: 5–12 |          | _1               |                        |     |
|                                  | 51,0,0 12                                    |          |                  |                        |     |
| Drucken:                         | Delamont                                     | Drucken: | Allo Soitop in   | o Poroich              |     |
| <u>Procion</u>                   |                                              |          |                  |                        |     |
| Optionen                         |                                              |          | ОК               | Schließen              | 1   |
|                                  |                                              |          |                  |                        |     |

Anschließend auf OK.

Nun wird in 90% aller Fälle der Punktschriftdrucker beginnen zu drucken.